# Mobile App Backend Tutorial for Hybrid Apps

**AWS** Tutorial

Sean Senior Leo Drakopoulos

December 2016

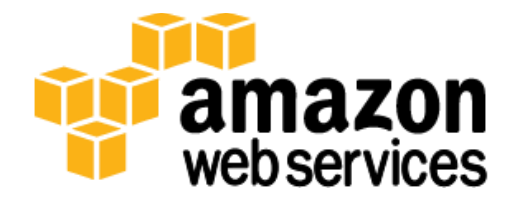

## Contents

| Overview                                                      | 3 |
|---------------------------------------------------------------|---|
| Architecture                                                  | 3 |
| Application Flow                                              | 4 |
| Prerequisites                                                 | 5 |
| What We'll Cover                                              | 5 |
| Step 1. Create the Amazon Cognito user pool                   | 5 |
| Step 2. Create the Amazon DynamoDB table for task data        | 3 |
| Step 3. Create the Amazon API Gateway and AWS Lambda function | 3 |
| Create the deployment package                                 | 9 |
| Create the execution IAM role14                               | 4 |
| Create the Lambda function1                                   | 5 |
| Create the RESTful API in Amazon API Gateway10                | 5 |
| Step 4. Create the Git2It App19                               | 9 |
| Configure the sample source code2                             | 1 |
| Step 5. Enter Test Data Into Git2It2;                         | 3 |
| Create a Git2It user account2;                                | 3 |
| Create a task24                                               | 4 |
| Update and delete a task2                                     | 5 |
| Step 6. Test the Git2It app20                                 | 5 |
| Deploy the app on emulators20                                 | 5 |
| Deploy the app on real devices2                               | 7 |
| Appendix A: Git2It App Code20                                 | 9 |
| User Management20                                             | 9 |
| CRUD Operations                                               | 3 |
| Document Revisions                                            | 3 |

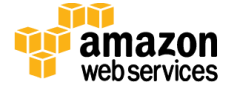

# Overview

Building a mobile app backend to handle user management, push notifications, and integration with social networking services can be a time-consuming process for developers. Each of these services has its own API that must be incorporated into the app, which can add complexity to the development process. Amazon Web Services (AWS) makes it easier for developers to add and configure a cloud-based backend for their mobile apps. With AWS, developers can focus on creating great app experiences instead of building and configuring a backend.

AWS provides a suite of services such as Amazon Cognito, Amazon API Gateway, AWS Lambda and Amazon DynamoDB that enable you to build a flexible, scalable, managed backend for your app. This guide walks you through the process of adding and configuring a backend for a sample Ionic hybrid mobile app called Git2It.

Ionic is a free and open source library of mobile-optimized HTML, CSS, and JS components and tools for building highly interactive native and progressive web apps optimized for AngularJS. You can build apps with the Ionic framework and distribute those apps through native app stores. Leverage Apache Cordova to install your app on devices.

# Architecture

Following this tutorial, you will build the following environment in the AWS Cloud.

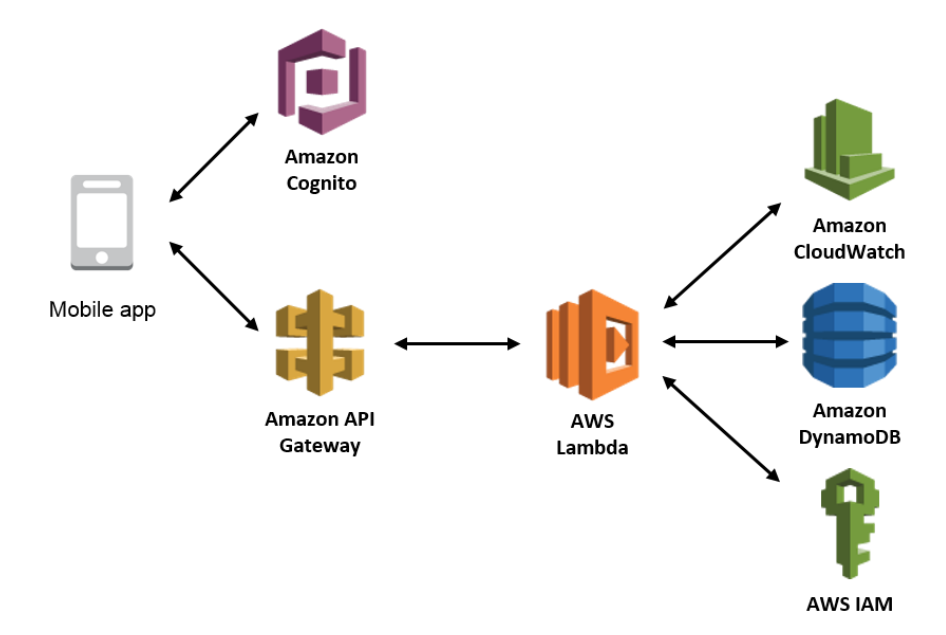

Figure 1: Mobile backend architecture on AWS

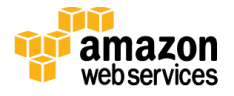

The backend leverages Amazon Cognito user pools which can simplify user authentication and authorization, and Amazon API Gateway which can make it easier for mobile developers to create, publish, maintain, monitor, and secure APIs at any scale. For this tutorial, you use Amazon API Gateway to create custom RESTful APIs that trigger the AWS Lambda function which performs CRUD operations for tasks that are stored in the Amazon DynamoDB table.

This backend adds user directory, authorization, traffic management, monitoring, and analytics functionality to your hybrid mobile app. The same general approach can be applied to any framework built around JavaScript such as PhoneGap/Cordova or Framework 7.

### **Application Flow**

The following diagram outlines the architectural flow of a RESTful mobile backend for a mobile app.

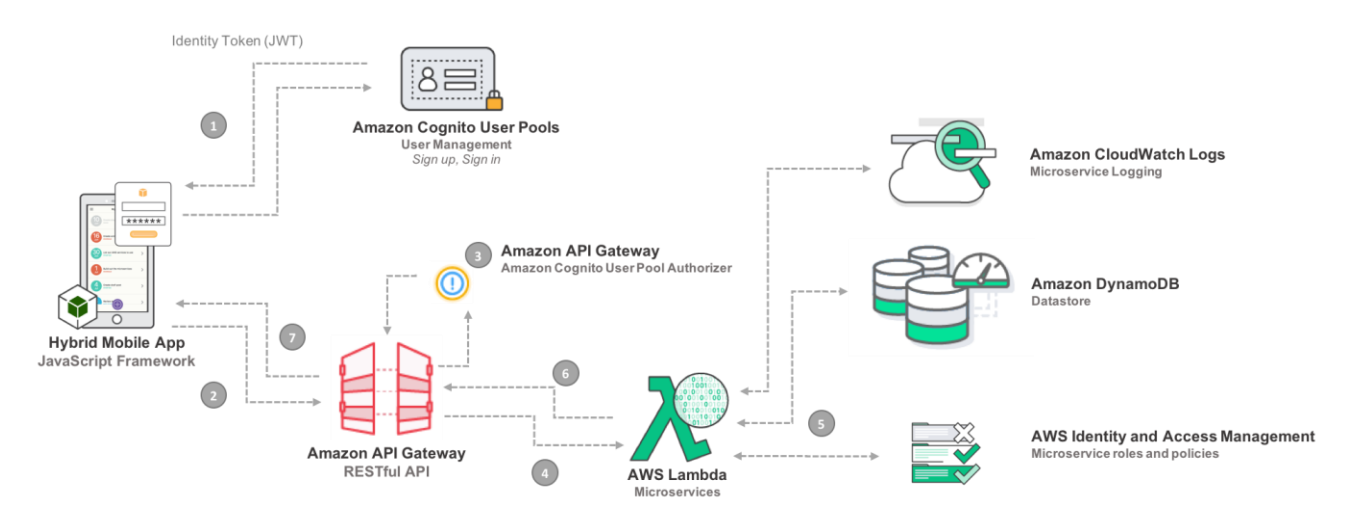

- 1. When a user signs in to the mobile app, the user's credentials are sent to the Amazon Cognito user pool for authentication. After successful authentication, Amazon Cognito returns an ID token to the app.
- 2. The mobile app sends HTTPS requests to the Amazon API Gateway RESTful interface with the Amazon Cognito user pool ID token in the authorization header.
- 3. An Amazon Cognito user pool authorizer associated with the API Gateway RESTful API validates that the token in the authorization header is an authenticated user. If it is not a valid user, the authorizer will return a 401 HTTP code. If it is a valid user, an AWS Identity and Access Management (IAM) policy is returned to permit the request to access the appropriate API resource.

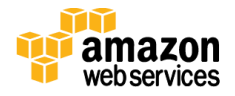

- 4. The API Gateway invokes the AWS Lambda microservice function associated with the requested API resource.
- 5. AWS Lambda assumes appropriate IAM role to execute a defined task, such as accessing user-specific data in Amazon DynamoDB. All requests that Lambda handles are recorded and stored through Amazon CloudWatch Logs.
- 6. Lambda returns the results in an HTTP-formatted response to the RESTful API in API Gateway.
- 7. API Gateway returns the results to the mobile app.

## Prerequisites

Before you start, you must install the Ionic framework. You can use the Node Package Manager (npm) to install it. For more information on installing and using Ionic, please see Ionic's documentation on <u>Installing Ionic and its Dependencies</u>.

To build the Ionic mobile app and its backend on AWS, you need an AWS account with an administrator user. You also need to configure the <u>AWS Command Line Interface</u> (AWS CLI). For instructions, see <u>Set Up an AWS Account and the AWS CLI</u>.

You will also need Node.js (v4.3) to create the AWS Lambda function that powers the backend. For instructions on downloading and installing Node.js, see the <u>Node.js website</u>.

To test the app on emulators and real devices, you must install XCode and the Android SDK on your workstation. You can download XCode <u>here</u>. You can download the Android SDK <u>here</u>.

# What We'll Cover

The procedure for building this backend on AWS consists of the following steps. For detailed instructions, follow the links for each step.

Step 1. Create the Amazon Cognito user pool

• Create and configure an Amazon Cognito user pool.

Step 2. Create the Amazon DynamoDB table for task data

• Create an Amazon DynamoDB table to store a user's task data.

Step 3. Create the Amazon API Gateway and AWS Lambda function

- Create a deployment package.
- Create the AWS Identity and Access Management (IAM) roles.

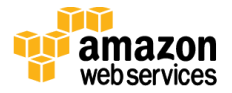

- Create the AWS Lambda function and test it.
- Create the RESTful API in API Gateway.

#### Step 4. Create the Git2It app

• Create the Git2IT app on the Ionic framework.

#### Step 5. Enter test data into the Git2It app

• Sign in to the Git2It app and create a task.

#### Step 6. Test the Git2It app

• Verify that the backend works correctly.

## Step 1. Create the Amazon Cognito user pool

Once your environment is configured, create an Amazon Cognito user pool for your user directory.

- 1. Sign in to the <u>Amazon Cognito console.</u>
- 2. On the Your User Pools page, choose Create a User Pool.
- 3. In the **Pool name** field, type Git2ItAppUsers.

| Create a user poo      | l              |                                                               |                                                | Cancel |
|------------------------|----------------|---------------------------------------------------------------|------------------------------------------------|--------|
| Name                   |                | What do you want to                                           | name your user pool?                           |        |
| Attributes             | Pool name      | Give your user pool a descriptive name                        | so you can easily identify it in the future.   |        |
| Policies               | Git2ltAppUsers |                                                               |                                                |        |
| Verifications          |                | How do you want to                                            | create your user pool?                         |        |
| Message Customizations |                |                                                               | create your user poor?                         |        |
| Tags                   |                | Review defaults                                               | Step through settings                          |        |
| Devices                |                | Start by reviewing the defaults and then customize as desired | Step through each setting to make your choices |        |
| Apps                   |                |                                                               |                                                |        |
| Triggers               |                |                                                               |                                                |        |
| Review                 |                |                                                               |                                                |        |
|                        |                |                                                               |                                                |        |

- 4. Choose Step through settings.
- 5. For the email attribute, select Required and Alias.

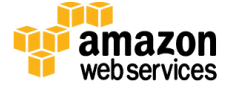

Selecting **Alias** for the **email** attribute allows users to sign up and sign in with an email address instead of a username.

6. For the **name** attribute, select **Required**.

|                        |                                                                                                    |                          | -                                                                                                    |          |
|------------------------|----------------------------------------------------------------------------------------------------|--------------------------|----------------------------------------------------------------------------------------------------|----------|
| lame                   | Which standard attributes d                                                                                                    | lo you                   | u want to require?                                                                                                    |          |
| ttributes              | All of the standard attributes can be used for user profiles, but the attributes you select will<br>pool is created. If you select an attribute to be an alias, users will be able to sign-in using the | pe require<br>at value o | ed for sign up. You will not be able to change these requirements a<br>or their username. Learn more about attributes. | after th |
|                        | Attribute Re                                                                                                    | equired                  | Alias                                                                                                    |          |
| olicies                | address                                                                                                    |                          |                                                                                                    |          |
|                        | birthdate                                                                                                    |                          |                                                                                                    |          |
| erifications           | email                                                                                                    | •                        | 2                                                                                                    |          |
|                        | family name                                                                                                    |                          |                                                                                                    |          |
| tessage Customizations | gender                                                                                                    |                          |                                                                                                    |          |
|                        | given name                                                                                                    |                          |                                                                                                    |          |
| ags                    | locale                                                                                                    |                          |                                                                                                    |          |
|                        | middle name                                                                                                    |                          |                                                                                                    |          |
| invione.               | name                                                                                                    | •                        |                                                                                                    |          |
| evices                 | nickname                                                                                                    |                          |                                                                                                    |          |
|                        | phone number                                                                                                    |                          |                                                                                                    |          |
| pps                    | picture                                                                                                    |                          |                                                                                                    |          |
|                        | preferred username                                                                                                    |                          |                                                                                                    |          |
| riggers                | profile                                                                                                    |                          |                                                                                                    |          |
|                        | zoneinfo                                                                                                    |                          |                                                                                                    |          |
| leview                 | updated at                                                                                                    |                          |                                                                                                    |          |
|                        | website                                                                                                    |                          |                                                                                                    |          |
|                        | Do you want to add cu<br>Enter the name and select the type and<br>Add custem att                                                                                                    | settings<br>tribute      | n attributes?<br>for custom attributes.                                                                                |          |
|                        | Back Ne                                                                                                    | ext step                 | l i                                                                                                    |          |

- 7. Choose Next step.
- 8. Under What password strength do you want to require?, clear Require special character.
- 9. Select Next step until you get to the Message Customizations tab.
- 10. Under **Do you want to customize your email verification messages?**, type the following values:
  - Email subject: Your Git2It verification code
  - **Email message:** Your Git2It verification code is {####}.
- 11. Select Next step until you get to the Devices tab.
- 12. Under **Do you want to remember your user's devices?**, verify that **No** is selected.
- 13. Select Next step.
- 14. Choose Add an app.

Adding an app gives the Git2ItApp permission to call APIs that do not have an authenticate user.

15. Under App name, type Git2ItApp.

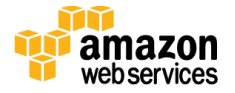

- 16. Clear Generate client secret.
- 17. Choose **Create app**.
- 18. Select Next step until you get to the Review tab.
- 19. Review your settings and select Create pool.

Step 2. Create the Amazon DynamoDB table for task data

Create an Amazon DynamoDB table to store the data from your user's tasks.

- 1. In the navigation pane of the <u>Amazon DynamoDB console</u>, select **Tables**.
- 2. Select Create table.
- 3. For Table name, type Git2It-Tasks.
- 4. For Partition key, type userid.
- 5. Select Add sort key and type taskid.

| attributes that uniquely id                                                                                            | ess database that only require<br>entify items, partition the data                                                                           | s at table name and primary kay. The table's primary key is made up of one or two<br>and sort data within each partition.                                                                                                    |
|----------------------------------------------------------------------------------------------------|----------------------------------------------------------------------------------------------------|----------------------------------------------------------------------------------------------------|
| Table name*                                                                                                    | Git2ti-Taska                                                                                                    | 0                                                                                                    |
| Primary key*                                                                                                    | Partition key                                                                                                    |                                                                                                    |
|                                                                                                    | userid                                                                                                    | String 📴                                                                                                    |
|                                                                                                    | Add sort key                                                                                                    |                                                                                                    |
|                                                                                                    | taskid                                                                                                    | String 📴                                                                                                    |
|                                                                                                    |                                                                                                    |                                                                                                    |
| Table settings                                                                                                    |                                                                                                    | ith us a bable. May use modify these sinds it entities now as they us table has been                                                                                                    |
| Table settings<br>Default settings provide th<br>created.                                                              | <ul> <li>Use default settings</li> <li>No secondary indexes</li> <li>Provisioned capacity settings</li> <li>Basic aterms with 80%</li> </ul> | ith your table. You can modify these default settings now or after your table has bee<br>to 5 reads and 5 writes.<br>5 upper threshold using SNS topic "dynamodb".                                                                                                    |
| Table settings<br>Default settings provide th<br>created.<br>Additional charges may apply<br>CisudWistch management co | Use default settings No secondary indexes Provisioned capacity s Basic alarms with 809 You exceed the AWS Free Ter le                        | ith your table. You can modify these default settings now or after your table has bee<br>ef to 5 reads and 5 writes,<br>5 upper threshold using SNS topic "dynamodb".<br>elle for CloudWatch or Simple Notification Service. Advanced alarm settings are available in the |

The default table setting has a provisioned capacity of five reads and five writes.

# Step 3. Create the Amazon API Gateway and AWS Lambda function

This backend uses AWS Lambda to host the CRUD logic that Amazon API Gateway invokes in response to HTTPS requests from our hybrid mobile app. This allows us to put minimal logic in the app, making it easier to scale and update.

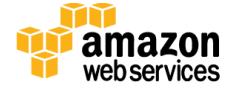

#### Create the deployment package

Create a working directory to develop your deployment package. This backend uses three additional libraries (moment.js, node-uuid and underscore.js) outside of the AWS SDK for JavaScript.

1. Navigate to your working directory, open a text editor, and copy the following code.

```
{
    "name": "TaskMicroservice",
    "description": "A Lambda function for CRUD operations for tasks
in the Git2It Ionic mobile app",
    "main": "handler.js",
    "author": {
        "name": "AWS-Sample"
    },
    "version": "0.0.1",
    "private": "true",
    "dependencies": {
        "node-uuid": "*",
        "moment": "*",
        "underscore": "*"
    }
}
```

2. In your working directory, install the additional Node.js libraries for our CRUD microservices function:

npm install

3. In your working directory, open a text editor and copy the following code.

```
'use strict';
console.log('Loading function');
let moment = require('moment');
let uuid = require('node-uuid');
let _ = require('underscore');
let AWS = require('aws-sdk');
let creds = new AWS.EnvironmentCredentials('AWS'); // Lambda provided
credentials
const dynamoConfig = {
    credentials: creds,
    region: process.env.AWS_REGION
};
const docClient = new AWS.DynamoDB.DocumentClient(dynamoConfig);
const ddbTable = 'Git2It-Tasks';
```

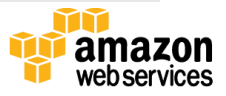

```
/**
 * Provide an event that contains the following keys:
 *
     - resource: API Gateway resource for event
    - path: path of the HTTPS request to the microservices API call
 *
     - httpMethod: HTTP method of the HTTPS request from microservices API
call
* - headers: HTTP headers for the HTTPS request from microservices API
call
* - queryStringParameters: query parameters of the HTTPS request from
microservices API call
* - pathParameters: path parameters of the HTTPS request from
microservices API call
 * - stageVariables: API Gateway stage variables, if applicable
 *
    - body: body of the HTTPS request from the microservices API call
 */
module.exports.handler = function(event, context, callback) {
    console.log(event);
    let response = "";
    let invalid path err = {
        "Error": "Invalid path request " + event.resource + ', ' +
event.httpMethod
    };
    if (event.resource === '/tasks' && event.httpMethod === "GET") {
       console.log("listing the tasks for a user");
       var params = {
            TableName: ddbTable,
            KeyConditionExpression: 'userid = :uid',
            ExpressionAttributeValues: {
                ':uid': event.queryStringParameters.userid
            }
        };
        docClient.query(params, function(err, resp) {
            if (err) {
               console.log(err);
                response = buildOutput(500, err);
                return callback( response, null);
            }
            if (resp.Items) {
                switch (event.queryStringParameters.filter) {
                    case "week":
                        resp.Items = .filter(resp.Items, function(task) {
                            return moment(task.datedue).utc() >=
moment().utc().startOf('week') &&
                                moment(task
```

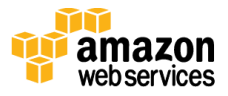

```
.datedue).utc() <=
                                moment().utc().endOf('week');
                        });
                        break;
                    case "today":
                        resp.Items = .filter(resp.Items, function(task) {
                            return moment(task.datedue).utc() >=
moment().utc().set('hour', '00').set(
                                    'minute',
                                     '00')
                                .set('second', '00').set('millisecond',
'00') && moment(task.datedue).utc() <=
                                moment().utc().set('hour',
'23').set('minute', '59');
                        });
                        break;
                    case "doingnow":
                        resp.Items = _.filter(resp.Items, function(task) {
                            return task.stage == "Started";
                        });
                        break;
                    case "done":
                        resp.Items = .filter(resp.Items, function(task) {
                           return task.stage == "Done";
                        });
                        break;
                    default:
                        resp.Items = resp.Items;
                        break;
                }
                if (resp.Items) {
                   resp.Count = resp.Items.length;
                } else {
                   resp.Count = 0;
                }
            }
            response = buildOutput(200, resp);
            return callback(null, _response);
        });
    } else if (event.resource === '/tasks/{taskid}' && event.httpMethod ===
"POST") {
       console.log("creating a new task for a user");
        let task = JSON.parse(event.body);
        //create unique taskid for the new task
        task.taskid = uuid.v4();
        //set the created datetime stamp for the new task
        task.createdAt = moment().utc().format();
```

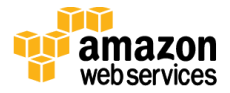

```
let params = {
            TableName: ddbTable,
           Item: task
        };
        docClient.put(params, function(err, data) {
           if (err) {
               console.log(err);
                response = buildOutput(500, err);
               return callback( response, null);
            }
            response = buildOutput(200, task);
           return callback(null, _response);
        });
   } else if (event.resource === '/tasks/{taskid}' && event.httpMethod ===
"PUT") {
       console.log("updating a task for a user");
       let task = JSON.parse(event.body);
       let params = {
           TableName: ddbTable,
            Item: task
       };
        docClient.put(params, function(err, data) {
           if (err) {
               console.log(err);
                response = buildOutput(500, err);
                return callback( response, null);
            }
            response = buildOutput(200, task);
           return callback(null, response);
        });
   } else if (event.resource === '/tasks/{taskid}' && event.httpMethod ===
"DELETE") {
       console.log("delete a user's task");
       let params = {
           TableName: ddbTable,
           Key: {
               userid: event.queryStringParameters.userid,
                taskid: event.pathParameters.taskid
       };
        docClient.delete(params, function(err, data) {
           if (err) {
               console.log(err);
                _response = buildOutput(500, err);
```

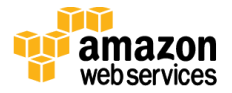

```
return callback( response, null);
            }
            response = buildOutput(200, data);
           return callback(null, response);
        });
   } else if (event.resource === '/tasks/{taskid}' && event.httpMethod ===
"GET") {
       console.log("get a user's task");
       let params = {
           TableName: ddbTable,
           Key: {
               userid: event.queryStringParameters.userid,
               taskid: event.pathParameters.taskid
            }
                   };
       docClient.get(params, function(err, data) {
           if (err) {
               console.log(err);
                response = buildOutput(500, err);
               return callback( response, null);
           }
            response = buildOutput(200, data);
           return callback(null, response);
       });
   } else {
        response = buildOutput(500, invalid path err);
       return callback( response, null);
   }
};
/* Utility function to build HTTP response for the microservices output */
function buildOutput(statusCode, data) {
   let response = {
       statusCode: statusCode,
       headers: {
           "Access-Control-Allow-Origin": "*"
       },
       body: JSON.stringify(data)
   };
   return response;
};
```

4. Save the file as handler.js. Then, zip your entire working directory and save it as TaskMicroservices.zip.

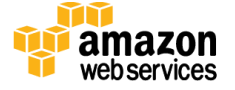

#### Create the execution IAM role

Create an AWS Identity and Access Management (IAM) role that allows our AWS Lambda function to perform CRUD operations on our Amazon DynamoDB table and create logs in Amazon CloudWatch.

- 1. Sign in to the AWS IAM console.
- 2. Complete the steps in <u>Creating a Role to Delegate Permissions to an AWS Service</u> using the following information:
  - For **Role name**, use a name that is unique within your AWS account. For example, git2it-lambda-execution-role.
  - For Select Role Type, choose AWS Service Roles, AWS Lambda.
  - After you create the role, update the role and attach the following inline permissions policy to the role.

```
{
  "Version": "2012-10-17",
  "Statement": [
    {
      "Sid": "",
      "Action": [
        "dynamodb:DeleteItem",
        "dynamodb:GetItem",
        "dynamodb:PutItem",
        "dynamodb:Query",
        "dynamodb:Scan",
        "dynamodb:UpdateItem"
      ],
      "Effect": "Allow",
      "Resource": [
        "arn:aws:dynamodb:[your-region]:*:table/Git2It-Tasks"
      1
    },
    {
      "Sid": "",
      "Resource": [
        "arn:aws:logs:*:[account-id]:log-
group:/aws/lambda/TaskMicroservice:*"
      ],
      "Action": [
        "logs:CreateLogGroup",
                                  "logs:CreateLogStream",
        "logs:PutLogEvents"
      ],
      "Effect": "Allow"
    }
  ]
```

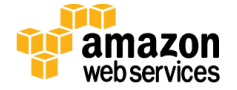

}

**Note:** Replace [your-region] and [account-id], with the AWS Region you are working with for this project and your account ID respectively.

Note the role Amazon Resource Name because you need it to create the Lambda function.

#### Create the Lambda function

1. In the AWS CLI, create the function:

```
$ aws lambda create-function \
--region aws-region \
--function-name TaskMicroservice \
--zip-file fileb://file-path/TaskMicroservice.zip \
--role execution-role-arn \
--description "Microservice logic for Git2It task app" \
--handler handler.handler \
--runtime nodejs4.3 \
--memory-size 512 \
--timeout 10
```

2. Complete the steps in <u>Invoke the Lambda function Manually and Verify the Results</u>, Logs, and Metrics.

In **Sample event template**, choose **Hello World** and then replace the data using the following code.

```
{
    "resource": "/tasks",
    "httpMethod": "GET",
    "pathParams": "{}",
    "queryStringParameters": {"userid":"testuser_test_com"},
    "payload": {}
}
```

Expect the following response.

```
{
  "statusCode": 200,
  "headers": {
    "Access-Control-Allow-Origin": "*" },
    "body": "{\"Items\":[],\"Count\":0,\"ScannedCount\":0}"
}
```

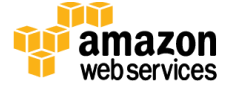

#### Create the RESTful API in Amazon API Gateway

Create a RESTful API in Amazon API Gateway and associate the AWS Lambda function with each API operation. When an HTTPS request is sent to an API operation, Amazon API Gateway will invoke the TaskMicroservice Lambda function.

- 1. Create the Git2App API:
  - a. In the Amazon API Gateway console, select Create API.
  - b. Select **New API**.
- 2. Create an Amazon Cognito user pool authorizer in the Git2It API. The Amazon Cognito user pool is integrated with a RESTful API in Amazon API Gateway as an operation authorizer. When calling operations with an authorizer enabled, the API client includes the user's identity token provisioned from the Amazon Cognito user pool in the request headers.
  - a. In the navigation pane under API, Git2ItAPI, select Authorizers.
  - b. Select Create, Cognito User Pool Authorizer.

| Amazon API Gateway  | APIs > Git2lt A | PIs > Git2lt API (nw2j28k5b0) > Authorizers > Create Show all hints |                    |                                |                     |                      | 0       |
|---------------------|-----------------|---------------------------------------------------------------------|--------------------|--------------------------------|---------------------|----------------------|---------|
| APIs                | Authorizers     | Create -                                                            | New Cogni          | to User Pool Au                | thorizer            |                      |         |
| Git2lt API          |                 | Custom Aut                                                          | horizer            | ognito user pool, and id       | entity token source | for your authorizer. |         |
| Resources           |                 | Cognito Use                                                         | er Pool Authorizer | Cognito region*                | us-east-1           |                      | -       |
| Stages              |                 |                                                                     |                    |                                |                     |                      | _       |
| Models              |                 |                                                                     | You do not l       | nave any <b>Cognito user p</b> | ools in us-east-1.  | Create a Cognito use | er pool |
| Usage Plans         |                 |                                                                     |                    |                                |                     |                      |         |
| API Kevs            |                 |                                                                     |                    | Authorizer name*               | My Authorizer       |                      |         |
| Custom Domain Names |                 |                                                                     | lde                | ntity token source*            | method.request      | header.Authorization | 0       |
| Client Cortificates |                 |                                                                     |                    | App client ID regex            |                     |                      | 6       |
| Client Certificates |                 |                                                                     |                    |                                |                     |                      | 0       |
| Settings            |                 |                                                                     | * Required         |                                |                     | Cancel               | Create  |
|                     |                 |                                                                     |                    |                                |                     |                      |         |
|                     |                 |                                                                     |                    |                                |                     |                      |         |

- c. Complete the required fields.
  - Cognito region: us-east-1
  - Cognito user pool: Git2ItAppUsers
  - Authorizer name: Git2ItAppUsers
  - Identity token source: method.request.header.Authorization

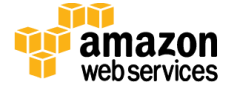

#### **Identity token source** is automatically set to

method.request.header.Authorization. By using the default, Authorization will be the name of the incoming request header to contain an API caller's identity token.

- 3. Select Create.
- 4. In the navigation pane, under API, Git2ItAPI, select Resources.
- 5. Select Actions, Create Resource.

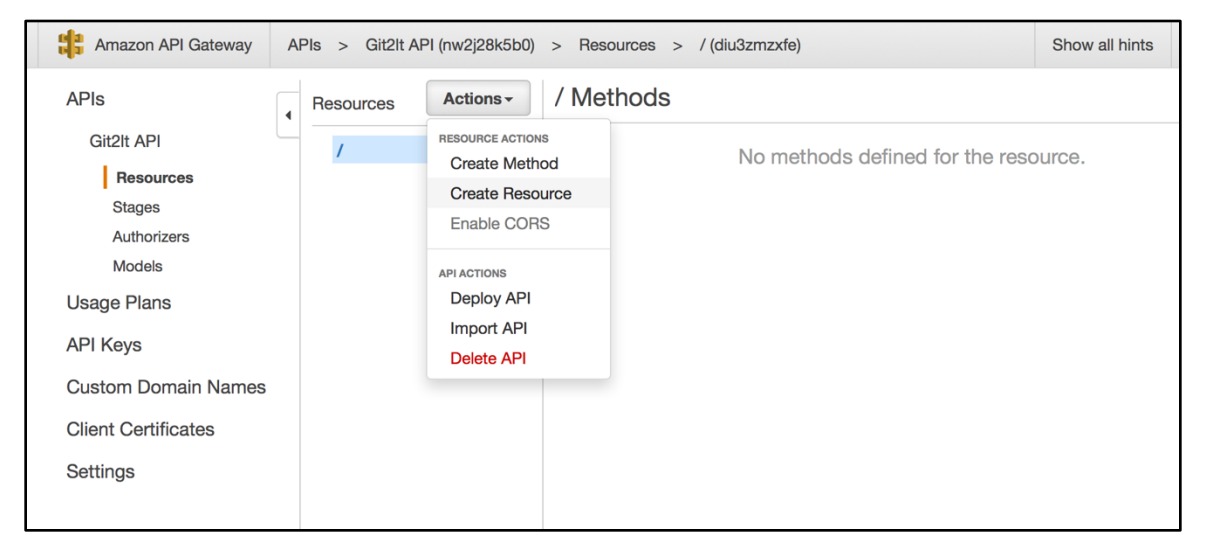

- 6. Complete the fields:
  - a. **Resource name:** tasks
  - b. Resource path: tasks
- 7. Select Enable API Gateway CORS.

**Important:** API Gateway cross-origin resource sharing (CORS) is required for Git2It API's resources to receive requests from external domains. Enabling CORS allows the API to respond to the OPTIONS preflight request with the proper CORSrequired response headers (Access-Control-Allow-Methods, Access-Control-Allow-Headers, Access-Control-Allow-Origin). When CORS is enabled, the API Gateway will provision the OPTIONS method for your resource.

- 8. Select Create resource.
- 9. Select Actions, Create Method.

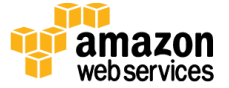

| ADIa                                                                                                    | FIS > GIIZILAFI                |                                                                                                    | ke Mothode                                                     |  |
|----------------------------------------------------------------------------------------------------|--------------------------------|----------------------------------------------------------------------------------------------------|----------------------------------------------------------------|--|
| APIS<br>Git2lt API<br>Resources<br>Stages<br>Authorizers<br>Models<br>Usage Plans<br>API Keys<br>Custom Domain Names<br>Client Certificates<br>Settings | Resources   / / /tasks OPTIONS | Actions - //LAS<br>RESOURCE ACTIONS<br>Create Method<br>Create Resource<br>Enable CORS<br>Delete Resource<br>API ACTIONS<br>Deploy API<br>Import API<br>Delete API | PTIONS<br>Endpoint<br>thorization None<br>API Key Not required |  |

#### 10. Select ANY.

- 11. Choose the integration point for the **ANY** method.
  - a. For Integration type, select Lambda function.
  - b. Select Use Lambda Proxy integration.

Lambda Proxy integration applies a default mapping template to send the entire request to your functions, and it automatically maps Lambda output to HTTP responses.

- c. For **Lambda Region**, select the same region where you deployed the Lambda function.
- d. For Lambda Function, type TaskMicroservice.
- 12. Select Save.
- 13. When prompted to Add Permission to Lambda Function, choose OK.
- 14. Choose Method Request.
- 15. Choose the pencil icon and select Cognito user pool authorizers, Git2ItAppUsers.
- 16. To save your selection, choose the check mark icon.
- 17. Select Actions, Create Resource.
- 18. Complete the fields:
  - a. Resource name: taskid

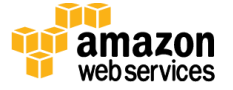

#### b. Resource path: {taskid}

**Note:** The curly brackets around {taskid} in the URI path definition indicate that taskid will be treated as a path variable within the URI.

#### 19. Select Enable API Gateway CORS.

- 20. Select Create Resource.
- 21. To create an ANY method for the tasks/{taskid} resource, repeat steps 9 16.
- 22. Select Actions, Deploy API.
- 23. For Stage name, type Prod.
- 24. Select Deploy.

25. In the API Gateway console, verify that you see the newly created Git2ItApp resource.

## Step 4. Create the Git2lt App

1. In the AWS CLI, generate an Ionic app skeleton:

```
ionic start git2it blank
cd git2it
```

Once you run the command, you will see the following directory structure.

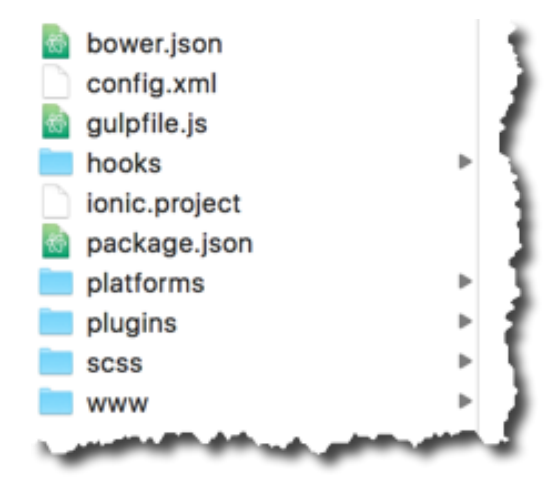

For more information about the structure of Ionic projects, please visit <u>Ionic Concepts:</u> <u>Structure</u>.

- 2. Install the sample source code.
  - a. In the git2it working directory, delete the www directory.

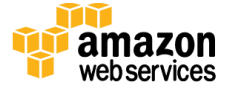

- b. Download the source code for the <u>sample Git2It mobile app</u> to the git2it working directory.
- c. Unzip the git2it\_sample\_app.zip file.
- d. In the git2it working directory, verify that you have a www directory that contains the UI and logic for the sample mobile app.

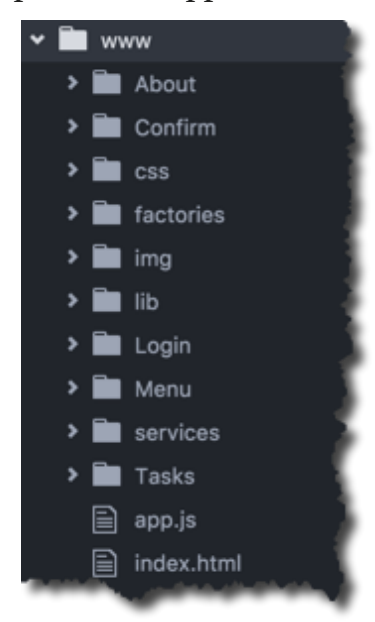

#### Figure 2. Sample source code structure

| Directory/File             | Description                                                                                                    |
|----------------------------|----------------------------------------------------------------------------------------------------|
| ./About/*                  | About view and controller for the mobile app                                                                                                    |
| ./Confirm/*                | Sign-up email confirmation view and controller for the mobile app. This view provides the integration point for the email confirmation required for the Amazon Cognito user pool we configured. |
| ./css/*                    | Custom styles for the mobile app                                                                                                    |
| ./factories/utils.js       | A helper factory to access local storage of the webview where the mobile app UI runs. The local storage is used to store the temporary AWS Security Token Services tokens.                      |
| ./factories/TaskFactory.js | A factory for managing CRUD operation interfaces for the task data in the mobile app                                                                                                    |
| ./img/*                    | Image files used by the mobile app                                                                                                    |
| ./lib/angular-messages/*   | An open source, AngularJS module that provides enhanced support for displaying messages within templates                                                                                        |
| ./lib/angular-resource/*   | An open source, AngularJS module that interacts with RESTful server-side data sources                                                                                                    |

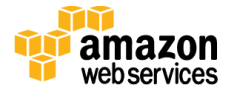

| ./lib/aws-sdk/*           | AWS SDK for JavaScript library                                                                                                    |
|---------------------------|----------------------------------------------------------------------------------------------------|
| ./lib/congnito/*          | The supporting JavaScript libraries required to setup the Amazon Cognito Identity SDK for JavaScript as outlined in <u>Setting up the AWS SDK for JavaScript in the</u> <u>Browser</u>         |
| ./lib/ionic/*             | The Ionic framework libraries                                                                                                    |
| ./lib/jsbn/*              | An open source, library for BigInteger computations                                                                                                    |
| ./lib/moment/*            | An open source, full featured date library for parsing, validating, manipulating, and formatting dates                                                                                         |
| ./lib/sjcl/*              | Stanford JavaScript Crypto Library, an open source JavaScript library that is used to build a secure, powerful, fast, small, easy-to-use, cross-browser library for cryptography in JavaScript |
| ./lib/underscore/*        | An open source JavaScript library that provides useful functional programming helpers without extending any built-in objects                                                                   |
| ./lib/aws-variables.js    | Configuration file for the Git2It Ionic mobile app to store common settings used across the app                                                                                                |
| ./Login/*                 | Sign-up view and controller for the mobile app. This view provides the integration point for the sign-up of users in the Amazon Cognito user pool we configured.                               |
| ./Menu/*                  | Side menu view for the mobile app                                                                                                    |
| ./services/AuthService.js | A service for managing the mobile app interfaces with the Amazon Cognito user pool                                                                                                    |
| ./Tasks/*                 | Task list view, individual task view and controllers for the mobile app                                                                                                    |
| ./app.js                  | Initialization and configuration of the AngularJS/Ionic application for the mobile app                                                                                                    |
| ./index.html              | Root view container for the mobile app                                                                                                    |

#### Configure the sample source code

1. In the lib directory, open aws-variables.js.

```
var APIG_ENDPOINT = 'API-GATEWAY-ENDPOINT-FOR-GIT2IT-API';
var YOUR_USER_POOL_ID = "AMAZON-COGNITO-USER-POOL-ID";
var YOUR_USER_POOL_CLIENT_ID = "AMAZON-COGNTIO-USER-POOL-APP-CLIENT-
ID";
var APP VERSION = '0.4.0';
```

2. To find the Amazon Cognito user pool ID, copy the following command, paste it into the AWS Command Line Interface (AWS CLI), and press **Enter**.

```
$ aws cognito-idp list-user-pools \
--max-results 60
```

3. In the response, under User Pools, note the ID value.

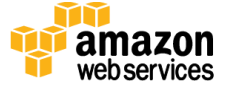

```
{
    "UserPools": [
        {
         "CreationDate": 1467998892.357,
         "LastModifiedDate": 1467998892.357,
         "LambdaConfig": {},
         "LambdaConfig": {},
         "Id": "AMAZON-COGNITO-USER-POOL-ID",
         "Name": "Git2ItAppUsers" }
]
```

- 4. In aws-variables.js, replace the AMAZON-COGNITO-USER-POOL-ID with the Id value.
- 5. To find the Amazon Cognito user pool app client ID, copy the following command, paste it into the AWS CLI, and press **Enter**.

```
$ aws cognito-idp list-user-pool-clients \
--user-pool-id AMAZON-COGNITO-USER-POOL-ID \
--max-results 60
```

6. In the response, under UserPoolClients, note the ClientId value.

```
{
    "UserPoolClients": [
        {
            "ClientName": "Git2ItApp",
            "UserPoolId": "AMAZON-COGNITO-USER-POOL-ID",
            "ClientId": "AMAZON-COGNTIO-USER-POOL-APP-CLIENT-ID"
        }
    ]
}
```

- 7. In aws-variables.js, replace the AMAZON-COGNITO-USER-POOL-APP-CLIENT-ID with the ClientId value.
- 8. To find the Amazon API Gateway endpoint for Git2It, navigate to the Amazon API Gateway console.
- 9. Select Git2It API.
- 10. In the navigation pane under Git2It API, select Stages.
- 11. Select Prod.
- 12. Note the Invoke URL value.
- 13. In aws-variables.js, replace the API-GATEWAY-ENDPOINT-FOR-GIT2IT-API value with the **Invoke URL** value.

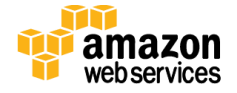

# Step 5. Enter Test Data Into Git2It

Start a local development server for app development and testing.

#### Create a Git2It user account

1. In the AWS CLI, from the root of your Git2It Ionic App project directory, run Ionic serve.

The Ionic serve command starts the local development server. It also starts LiveReload which is used to monitor changes to the file system. When you save a file, the browser refreshes automatically. To learn more about Ionic serve, please see the Ionic's <u>Testing and Live Development webpage</u>.

2. Verify that the Git2It app is running in a web browser. If the Git2It app is not running in a web browser, check to make sure the development server started and open <u>http://localhost:8100</u>.

| Git∕2lt!   |            |   |
|------------|------------|---|
| AWS Sample | Mobile App |   |
| Sign In    | Register   | _ |
|            |            |   |
|            |            |   |
| Sign       | n In       |   |
|            |            |   |
|            |            |   |

- 3. Choose **Register**, type the required information, and choose **Register**.
- 4. Check the email address you provided when you registered for an email that contains your registration code.
- 5. On the **Confirm Your Account** page, type the email you used to register and the verification code.
- 6. Choose **Confirm Account**. After your account is confirmed, the sign-in page displays.

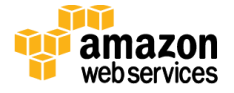

7. Enter your credentials and choose Sign In.

#### Create a task

- 1. At the bottom of the browser window, choose +.
- 2. Complete the fields and choose **Create Task**.

|                                                           | New Task Cancel                  |
|-----------------------------------------------------------|----------------------------------|
| Title                                                     | My First Task                    |
| Due Date                                                  | 2016-08-01                       |
| Status                                                    | Not Started 👻                    |
| Details<br>This is my first ta<br>powered by <u>AWS</u> . | k in the Git2It Ionic mobile app |
|                                                           | Create Task                      |
|                                                           |                                  |
|                                                           |                                  |

After you create the task, it will display on your **My Tasks** page.

- 3. Navigate to the Amazon DynamoDB console.
- 4. In the **Git2It-Tasks** table, verify that a record shows for the task you created.

| Edit iter                                                                                   | n                                                                                                    |        | ×    |
|---------------------------------------------------------------------------------------------|----------------------------------------------------------------------------------------------------|--------|------|
| Tree -                                                                                      | * *                                                                                                    | >      | **   |
| *<br>•<br>•<br>•<br>•<br>•<br>•<br>•<br>•<br>•<br>•<br>•<br>•<br>•<br>•<br>•<br>•<br>•<br>• | <pre>Item {7}<br/>createdAt String: 2016-07-19T17:42:55Z<br/>datedue String: 2016-08-01T04:00:00.000Z<br/>details String: This is my first task in the Git2It Ionic mobile app powered by AWS.<br/>stage String: Not Started<br/>taskid String: b8c874c1-c169-4e0a-9164-14f3dd02eb53<br/>title String: My First Task<br/>userid String: ssenior_amazon_com</pre> |        |      |
|                                                                                             |                                                                                                    | Cancel | Save |

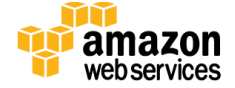

5. To view the task you created, choose it.

#### Update and delete a task

To test updating a task, choose the **play** icon.
 The task status will change from **Not Started** to **Started**.

| K My Tasks Task Edit                                                    | K My Tasks Task Edit                                                 |
|-------------------------------------------------------------------------|----------------------------------------------------------------------|
| MONDAY 1 NOT STARTED                                                    |                                                                      |
| MY FIRST TASK                                                           | MY FIRST TASK                                                        |
| This is my first task in the Git2lt Ionic mobile app<br>powered by AWS. | This is my first task in the Git2lt Ionic mobile app powered by AWS. |
|                                                                         |                                                                      |
|                                                                         |                                                                      |
|                                                                         |                                                                      |
|                                                                         |                                                                      |
|                                                                         |                                                                      |
|                                                                         |                                                                      |
| 0                                                                       |                                                                      |
|                                                                         |                                                                      |

- 2. In the app header, choose < **My Tasks**.
- 3. To test deleting a task, in the header of the app, choose **Edit.** Then, choose the icon.

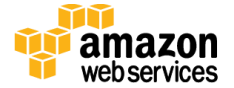

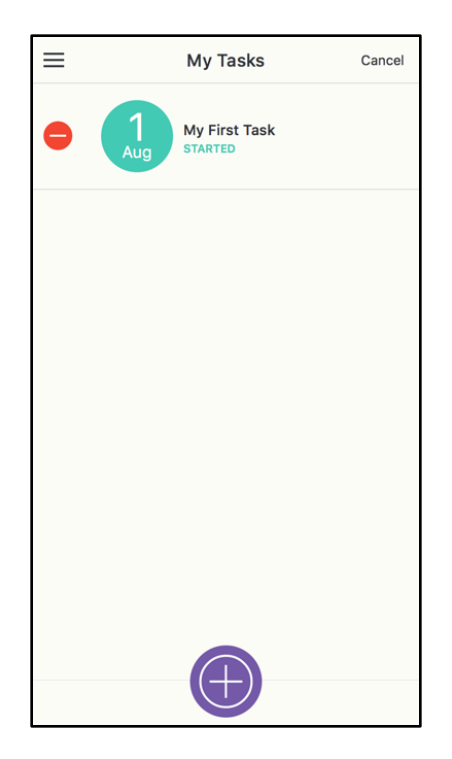

- 4. In the top left corner of the **My Tasks** screen, choose the **sidebar menu** icon.
- 5. Choose About.

The About page shows attributes of the user from the Amazon Cognito user pool.

6. Choose Sign Out.

# Step 6. Test the Git2lt app

#### Deploy the app on emulators

- In the AWS CLI, from the root of your Git2It Ionic App project directory, run Ionic build ios android. This will add the appropriate binaries required to deploy your code on the Android and iOS emulators.
- 2. Verify that you have XCode and the Android SDK installed on your workstation.

You can install XCode <u>here</u>. You can install the Android SDK <u>here</u>.

- 3. For Android, you must install packages through the Android SDK manager and create an Android Virtual Device.
- 4. In the AWS CLI, from the root of your Git2It Ionic App project directory, run Ionic emulate android.
- 5. In the AWS CLI, from the root of your Git2It Ionic App project directory, run Ionic emulate ios.

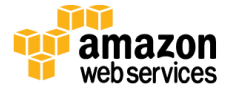

After you execute those commands, the Android and iOS emulators will launch with the app.

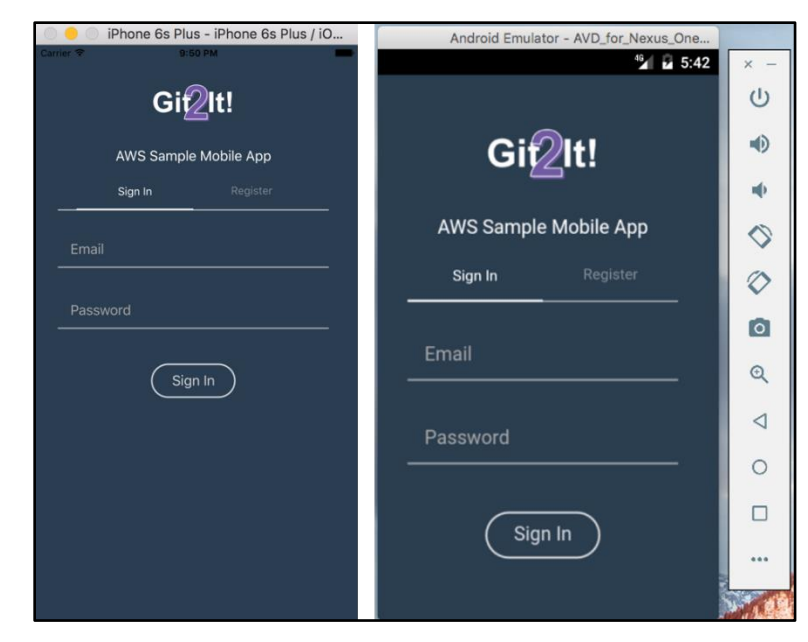

#### Deploy the app on real devices

To test the Git2It mobile application on real devices, leverage the <u>AWS Device Farm</u>. AWS Device Farm is an app testing service that lets you test and interact with your Android, iOS, and web apps on many devices at once, or reproduce issues on a device in real time. AWS Device Farm allows you to view video, screenshots, logs, and performance data to pinpoint and fix issues before shipping your app.

This test will generate an .apk file to install the app on an Android device.

**Note:** Apple requires all iOS apps to have an .ipa file signed with a certificate from Apple. Since you will launch your packaged Ionic app on real iOS devices in AWS Device Farm, your generated .ipa file must be signed with a certificate from Apple. Please review the Cordova documentation to learn how to get your .ipa file signed.

- In the AWS CLI, from the root of your Git2It Ionic App project directory, run cordova build --release Android. The android-release-unsigned.apk file will be created in the ./platforms/android/build/outputs/apk directory.
- 2. In the AWS Device Farm console, choose **Create a new project**.
- 3. For **Project name**, type Git2It.
- 4. Choose Create project.

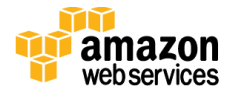

- 5. On the Automated tests tab, select Create a new run.
- 6. Choose the Android and Apple logos.

| AWS Device Farm     | Project: Git2lt ~ | Runs & sessions ~                       |                  |  |        |           |
|---------------------|-------------------|-----------------------------------------|------------------|--|--------|-----------|
| Create a            | a new ru          | In                                      |                  |  |        |           |
| Step 1: Choose ap   | oplication        | Test a native application o<br>devices. | n Android or iOS |  |        |           |
| Step 2: Configure t | est               | a é 🗖                                   |                  |  |        |           |
| Step 3: Select devi | ces               |                                         |                  |  |        |           |
| Step 4: Specify dev | vice state        | 1. Upload                               |                  |  |        |           |
| Step 5: Review and  | d start run       |                                         |                  |  |        |           |
|                     | Ru                | in name                                 |                  |  |        | 0         |
|                     |                   |                                         |                  |  |        |           |
|                     |                   |                                         |                  |  | Cancel | Next step |
|                     |                   |                                         |                  |  |        |           |

- 7. Choose Upload, navigate to the android-release-unsigned.apk file, and choose **Open**.
- 8. Choose Next step.
- 9. Choose Built in: Explorer.

**Built-in: Explorer** allows you to test basic user flows without writing scripts. AWS Device Farm will captures screenshots, logs, and performance data. All results and artifacts are collated into a Device Farm report and also made available through the <u>Device Farm API</u>.

10. Choose Next step until the test starts.

| AWS Device                                                                                                    | Farm Project: Git | 2lt v Ru    | uns & sessions |  |                    |                       |               |
|----------------------------------------------------------------------------------------------------|-------------------|-------------|----------------|--|--------------------|-----------------------|---------------|
| Automate                                                                                                    | d tests 🛛 🖓 Rem   | ote access  | 3              |  |                    |                       |               |
| Automated runs allow you to execute built-in tests or your own scripts on one or more devices in parallel, generating a comprehensive report that includes high-level results, logs, screenshots, and performance data. Create a new run |                   |             |                |  |                    |                       |               |
|                                                                                                    | Run               | Test result | lts            |  | Test Type          | Created               | Total minutes |
| Q                                                                                                    | android-releas    |             |                |  | Built-In: Explorer | 2016-11-10T09:42+0000 |               |

After the test completes, a performance report is generated to show how the Git2It app performed on different devices.

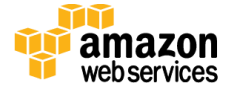

- 11. On the Remote Access tab, choose Start a new session.
- 12. Choose the desired Android Device and select Confirm and start session.
- 13. Choose Upload, navigate to the android-release-unsigned.apk file, and choose Open.
- 14. Navigate to **Downloaded apps** and verify that the Git2It shows.

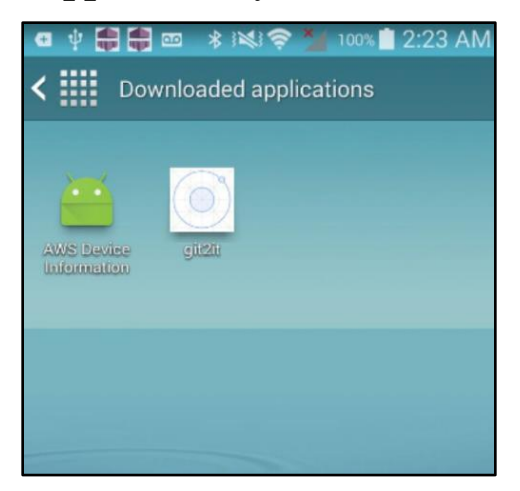

15. Select the Git2It icon and test the app.

# Appendix A: Git2It App Code

The Git2It app integrates with Amazon Cognito user pools for user management, and Amazon API Gateway for access to CRUD operations for the task data.

## **User Management**

The AuthServices.js file (./www/services/AuthServices.js) contains the code that is responsible for user management.

The following code snippet from the AuthService.js allows users to sign-up in the Amazon Cognito user pool.

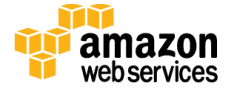

```
var userPool = new
AWSCognito.CognitoIdentityServiceProvider.CognitoUserPool(poolData);
        var attributeList = [];
        var dataEmail = {
           Name: 'email',
           Value: newuser.email
        };
        var dataName = {
           Name: 'name',
           Value: newuser.name
        };
       var attributeEmail = new
AWSCognito.CognitoIdentityServiceProvider.CognitoUserAttribute(dataEmail);
       var attributeName = new
AWSCognito.CognitoIdentityServiceProvider.CognitoUserAttribute(dataName);
        attributeList.push(attributeEmail);
       attributeList.push(attributeName);
       userPool.signUp(newuser.username, newuser.password, attributeList,
null, function(err, result) {
            if (err) {
               console.log(err);
                deferred.reject(err.message);
            } else {
                deferred.resolve(result.user);
                                                    }
                                                                 });
        return deferred.promise;
    };
```

The following code snippet from the AuthService.js authenticates users and establishes a user session with the Amazon Cognito Identity service.

```
this.signin = function(user) {
    var deferred = $q.defer();
    var authenticationData = {
        Username: user.email,
        Password: user.password,
    };
    var authenticationDetails = new
AWSCognito.CognitoIdentityServiceProvider.AuthenticationDetails(
        authenticationData);
```

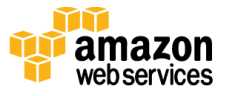

```
var poolData = {
            UserPoolId: YOUR USER POOL ID,
            ClientId: YOUR USER POOL CLIENT ID,
            Paranoia: 8
        };
        var userPool = new
AWSCognito.CognitoIdentityServiceProvider.CognitoUserPool (poolData);
       var userData = {
           Username: user.email,
            Pool: userPool
        };
        var cognitoUser = new
AWSCognito.CognitoIdentityServiceProvider.CognitoUser(userData);
        try {
            cognitoUser.authenticateUser(authenticationDetails, {
                onSuccess: function(result) {
                    console.log(cognitoUser)
                    console.log('access token + ' +
result.getIdToken().getJwtToken());
                    $localstorage.set('username',
cognitoUser.getUsername());
                    deferred.resolve(result);
                },
                onFailure: function(err) {
deferred.reject(err);
                },
            });
        } catch (e) {
           console.log(e);
            deferred.reject(e);
        }
       return deferred.promise;
    };
```

The following code snippet from the AuthService.js retrieves the user from local storage and determines if the current session is still valid.

```
this.isAuthenticated = function() {
    var deferred = $q.defer();
    var data = {
        UserPoolId: YOUR_USER_POOL_ID,
        ClientId: YOUR_USER_POOL_CLIENT_ID,
        Paranoia: 8
    };
```

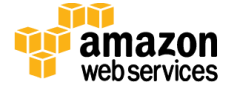

```
var userPool = new
AWSCognito.CognitoIdentityServiceProvider.CognitoUserPool(data);
        var cognitoUser = userPool.getCurrentUser();
        try {
            if (cognitoUser != null) {
                cognitoUser.getSession(function(err, session) {
                    if (err) {
                        deferred.resolve(false);
                    }
                    deferred.resolve(true);
                });
            } else {
                deferred.resolve(false);
            }
        } catch (e) {
            console.log(e);
            deferred.resolve(false);
        }
        return deferred.promise;
    };
```

The following code snippet from the AuthService.js logs a user out of the identity service.

```
this.logOut = function() {
        var data = \{
           UserPoolId : YOUR USER POOL ID,
            ClientId : YOUR_USER_POOL_CLIENT_ID ,
            Paranoia: 8
        };
       var userPool = new
AWSCognito.CognitoIdentityServiceProvider.CognitoUserPool(data);
       var cognitoUser = userPool.getCurrentUser();
        console.log(cognitoUser)
        if (cognitoUser != null) {
           console.log("signing out");
           cognitoUser.signOut();
           return;
        } else {
           return;
        }
    };
```

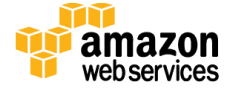

# **CRUD** Operations

The TaskFactory.js file (./www/factories/TaskFactory.js) provides an interface between the UI and the Amazon API Gateway to invoke the Git2It RESTful API.

The following code snippet from the TaskFactory.js lists a user's tasks:

```
var tasks resource = function(token) {
        var url = [APIG ENDPOINT, 'tasks'].join('/');
        return $resource( url, {}, {
            query: {
                method: 'GET',
                headers: {
                   'Authorization': token
                }
            }
        });
    };
    . . .
    factory.listTasks = function(filter, cb) {
authService.getUserAccessTokenWithUsername().then(function(data) {
            tasks resource(data.token.jwtToken).query({
                userid: data.username,
                filter: filter
            }, function(data) {
                return cb(null, data.Items);
            }, function(err) {
                return cb(err, null);
            });
        }, function(msg) {
            console.log("Unable to retrieve the user session.");
            $state.go('login', {});
        });
    };
```

The following code snippet from the TaskFactory.js creates a new task for a user:

```
var tasks_task_resource = function(token) {
    var _url = [APIG_ENDPOINT, 'tasks/:taskId'].join('/'); return
$resource(_url, {
        taskId: '@taskId'
    }, {
        get: {
            method: 'GET',
            headers: {
        }
    }
}
```

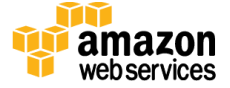

```
'Authorization': token
               }
            },
            create: {
               method: 'POST',
               headers: {
                   'Authorization': token
                }
            },
            update: {
               method: 'PUT',
               headers: {
                  'Authorization': token
                }
            },
            remove: {
               method: 'DELETE',
               headers: {
                   'Authorization': token
                }
            }
       });
   };
    . . .
    factory.createTask = function(taskTitle, taskDateDue, taskDetails,
taskStage, cb) {
        authService.getUserAccessTokenWithUsername().then(function(data) {
           var task = {
               userid: data.username,
               title: taskTitle,
               datedue: taskDateDue,
               details: taskDetails,
               stage: taskStage
            };
            tasks task resource(data.token.jwtToken).create({
               taskId: "new"
            }, _task, function(data) {
                if ($_.isEmpty(data)) {
                   return cb(null, data);
                }
               return cb(null, data);
            }, function(err) {
               return cb(err, null);
           });
        }, function(msg) {
           console.log("Unable to retrieve the user session.");
           $state.go('login', {});
       });
   };
```

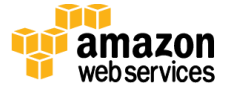

The following code snippet from the TaskFactory.js updates an existing task:

```
var tasks task resource = function(token) {
   var url = [APIG ENDPOINT, 'tasks/:taskId'].join('/');
    return $resource( url, {
        taskId: '@taskId'
    }, {
       get: {
           method: 'GET',
           headers: {
             'Authorization': token
            }
        },
        create: {
           method: 'POST',
           headers: {
               'Authorization': token
           }
                    update: { method: 'PUT',
        },
           headers: {
                'Authorization': token
            }
        },
        remove: {
           method: 'DELETE',
           headers: {
               'Authorization': token
            }
        }
    });
};
. . .
factory.updateTask = function(task, cb) {
    authService.getUserAccessTokenWithUsername().then(function(data) {
        tasks task resource(data.token.jwtToken).update({
           taskId: task.taskid,
           userid: data.username
        }, task, function(data) {
           if ($ .isEmpty(data)) {
               return cb(null, data);
            }
           return cb(null, data);
        }, function(err) {
           return cb(err, null);
        });
    }, function(msg) {
       console.log("Unable to retrieve the user session.");
        $state.go('login', {});
```

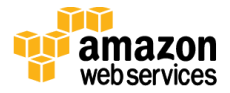

```
});
};
```

The following code snippet from the TaskFactory.js deletes a task:

```
var tasks_task_resource = function(token) {
    var _url = [APIG_ENDPOINT, 'tasks/:taskId'].join('/');
    return $resource( url, {
       taskId: '@taskId'
    }, {
       get: {
           method: 'GET',
           headers: {
                'Authorization': token
              }, create: {
            }
           method: 'POST',
            headers: {
               'Authorization': token
            }
        },
        update: {
           method: 'PUT',
           headers: {
               'Authorization': token
            }
        },
        remove: {
           method: 'DELETE',
           headers: {
               'Authorization': token
            }
        }
   });
};
. . .
factory.deleteTask = function(taskid, cb) {
    authService.getUserAccessTokenWithUsername().then(function(data) {
        tasks task resource(data.token.jwtToken).remove({
           taskId: taskid,
           userid: data.username
        }, function(data) {
           return cb(null, data);
        }, function(err) {
           return cb(err, null);
       });
    }, function(msg) {
       console.log("Unable to retrieve the user session.");
        $state.go('login', {});
```

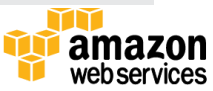

```
});
};
```

The following code snippet from the TaskFactory.js retrieves a user's task:

```
var tasks task resource = function(token) {
    var _url = [APIG_ENDPOINT, 'tasks/:taskId'].join('/');
    return $resource( url, {
       taskId: '@taskId'
    }, {
                                                          headers: {
                            method: 'GET',
       get: {
              'Authorization': token
            }
        },
        create: {
           method: 'POST',
           headers: {
               'Authorization': token
            }
        },
        update: {
           method: 'PUT',
           headers: {
              'Authorization': token
            }
        },
        remove: {
           method: 'DELETE',
           headers: {
               'Authorization': token
            }
        }
   });
};
. . .
factory.getTask = function(taskid, cb) {
    authService.getUserAccessTokenWithUsername().then(function(data) {
       tasks task resource(data.token.jwtToken).get({
           taskId: taskid,
           userid: data.username
        }, function(data) {
           if ($ .isEmpty(data)) {
               return cb(null, data);
            }
           return cb(null, data.Item);
        }, function(err) {
            return cb(err, null);
        });
```

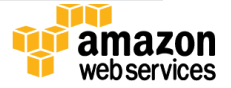

```
}, function(msg) {
    console.log("Unable to retrieve the user session.");
    $state.go('login', {});
});
};
```

# **Document Revisions**

| Date          | Change          | In sections |
|---------------|-----------------|-------------|
| December 2016 | Initial Release |             |

© 2016, Amazon Web Services, Inc. or its affiliates. All rights reserved.

#### **Notices**

This document is provided for informational purposes only. It represents AWS's current product offerings and practices as of the date of issue of this document, which are subject to change without notice. Customers are responsible for making their own independent assessment of the information in this document and any use of AWS's products or services, each of which is provided "as is" without warranty of any kind, whether express or implied. This document does not create any warranties, representations, contractual commitments, conditions or assurances from AWS, its affiliates, suppliers or licensors. The responsibilities and liabilities of AWS to its customers are controlled by AWS agreements, and this document is not part of, nor does it modify, any agreement between AWS and its customers.

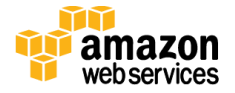